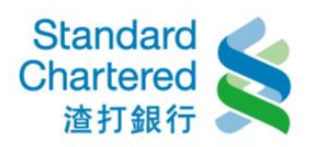

# 【網銀設定】

步驟一:選擇「變更使用者名稱」,輸入欲變更之使用者名稱後,並按「確認」繼續。

個人專區

| 網銀設定 >外國帳戶稅收遵從注 | 法聲明 >變更未登摺次數          | →使用記錄→耳 | <b>刘浙約定轉入帳戶</b> | →申請/掛失 | >帳號暱稱                   |
|-----------------|-----------------------|---------|-----------------|--------|-------------------------|
| 變更網銀設定          |                       | _       | 步驟1/            | 共2步    | 建更步驟                    |
| 諸選擇變更內容: 💿 鹱    | 建使用者名稱                | ◎ 變更固   | 定密碼             |        | 1 <b>填寫資料</b><br>2 完成變更 |
| 使用者名稱必須設定為6~12位 | 英文 <b>數字,</b> 英文字母區分: | 大小寫。    |                 | _      |                         |
| 原使用者名稱:         |                       |         |                 |        |                         |
| 新使用者名稱:         |                       |         |                 |        |                         |
| 確認新使用者名稱:       |                       |         |                 |        |                         |
| 請輸入固定密碼:        |                       |         |                 |        |                         |
|                 |                       |         | ▶確認             | ▶清除    |                         |

步驟二:變更使用者名稱完成。

| 網銀設定             | >外國帳戶稅收遵從法聲明                   | >變更未登摺次數      | →使用記錄   | →取消約定轉入帳戶  | →申請/掛失    | ⇒帳號暱稱  |                                                                                                    |
|------------------|--------------------------------|---------------|---------|------------|-----------|--------|----------------------------------------------------------------------------------------------------|
| 變更網銀言            | 定                              | _             | _       | 步驟21       | 共2步       | 變更步驟   |                                                                                                    |
| 變更成功!            |                                |               |         |            |           | 1 填寫資料 | <                                                                                                    |
| 交易序號:            | 168485                         | 2558155       |         |            |           | 2 完成變更 | <ul> <li>Image: A start of the start of the start of</li></ul> |
| 交易時間:            | 2017/02                        | 2/23 12:11:54 |         |            | _         |        |                                                                                                    |
| 您已於 201<br>登入使用各 | 7/02/23 12:11:54 成功變更使<br>項服務。 | 用者名稱,本行將放     | ☆10秒後自動 | 登出個人網路銀行,諸 | <b>運新</b> |        |                                                                                                    |
|                  |                                |               |         |            | 回上耳       |        |                                                                                                    |

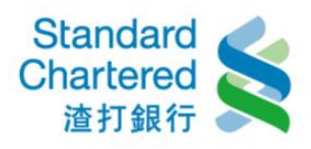

▶ 確認

▶ 取消

## 【外國帳戶稅收遵從法聲明】

步驟一:點選「確認」繼續。

#### 個人專區

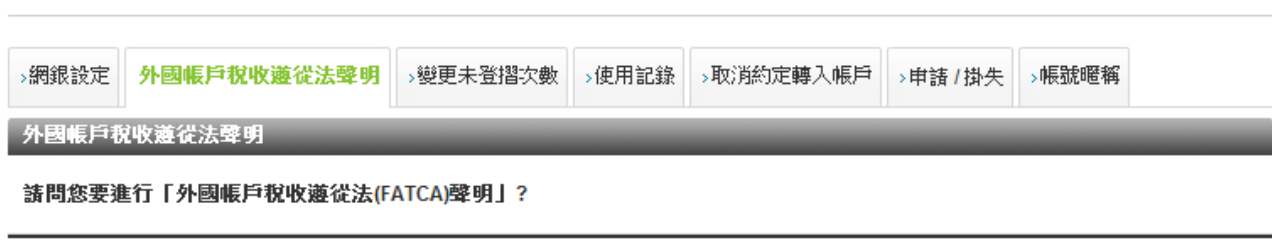

步驟二:輸入簡訊密碼,並按「確認」繼續。

#### 個人專區

| >網銀設定 外國帳戶稅收遵 | 從法聲明    | →變更未登摺次數 | →使用記錄 | →取消約定轉入帳戶 | →申請 / 提 | 柣 | >帳號暱稱 |
|---------------|---------|----------|-------|-----------|---------|---|-------|
| 外國帳戶稅收遵從法聲明   | _       |          |       | 步驟1/5     | 共4步     | 鼙 | 明步驟   |
| 本行已發送一組簡訊密碼至於 | 您留存於本   | 行的行動電話號碼 | 内:    |           |         | 1 | 檢核密碼  |
| 請確認您的行動電話:    | 9999923 | ***      |       |           |         | 2 | 填寫內容  |
| 請核對網頁識別碼:     | 8936    |          |       |           |         | 3 | 確認內容  |
| 請輸入簡訊密碼:      |         |          |       |           |         | 4 | 聲明完成  |

▶ 確認 🔷 清除

步驟三:填寫資料,並按「確認」繼續。

| >網銀設定 外國帳戶根                                                        | <mark>就收遊從法聲明</mark> →變更未登摺次數→使用記錄→取消約定轉入帳戶→申請/                                                                         | 掛失 >帳號暱稱   |
|--------------------------------------------------------------------|----------------------------------------------------------------------------------------------------|------------|
| 外國帳戶稅收遴從法聲                                                         | 9月 步驟2/共4步                                                                                                    | 聲明步驟       |
| 請下拉選擇以下資料:                                                         |                                                                                                    | 1 檢核密碼 🗸 🗸 |
| 申請人的出生國別:                                                          | 諸選擇    ▼                                                                                                    | 2 填寫內容     |
| 申請人聲明 申請人為                                                         | 字緒描                                                                                                    | 3 確認內容     |
| 美國公氏:                                                              |                                                                                                    | 4 聲明完成     |
| 甲請人聲明 甲請人持<br>有美國綠卡:                                               | 請選擇 ▼                                                                                                    |            |
| 申請人聲明 申請人為<br>美國居民:                                                | 請選擇 ▼                                                                                                    |            |
| 申請人茲此確認以上所對申請人並同意 貴行或事<br>申請人並同意 貴行或事<br>稅務機關之要求,依據所<br>代扣繳爭項, 貴行基 | 提供資訊真實、完整且正確。<br>其關係企業、 實行之母行或其關係企業(包含其分行)得依國內外主管機關或<br>f適用之法規、指令,自申請人帳戶中代為扣繳應扣繳之金額。若不同意上述<br>:於國內外稅法相關規範,將無法核准申請人開立帳戶。 |            |
|                                                                    | ▶ 確認   ▶ 清除                                                                                                    |            |

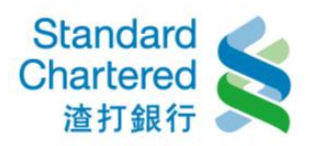

### 步驟四:確認您所填寫的資料是否正確,並按「確認」繼續。

#### 個人專區

| >網銀設定                            | 外國帳戶稅收遵從法聲明                                                       | ⇒變更未登摺次數                                           | →使用記錄                              | →取消約定轉入帳戶                                          | →申請/掛失    | >帳號暱稱  |                                                                                                    |
|----------------------------------|-------------------------------------------------------------------|----------------------------------------------------|------------------------------------|----------------------------------------------------|-----------|--------|----------------------------------------------------------------------------------------------------|
| 外國帳戶郡                            | <b>议</b> 被従法聲明                                                    |                                                    | _                                  | 步驟3/5                                              | 共4步 📑     | 犟明步驟   |                                                                                                    |
| 請確認資料                            | ¥是否正確:                                                            |                                                    |                                    |                                                    |           | 1 檢核密碼 | <ul> <li>Image: A start of the start of the start of</li></ul> |
| 申請人的出                            | 出生國別:                                                             | 台灣                                                 |                                    |                                                    |           | 2 填寫內容 | <ul> <li>Image: A start of the start of the start of</li></ul> |
| 申請人聲明                            | 月 申請人為美國公民:                                                       | 否                                                  |                                    |                                                    |           | 3 確認內容 |                                                                                                    |
| 申請人聲明                            | <b>月申請人持有美國綠卡:</b>                                                | 否                                                  |                                    |                                                    |           | 4 聲明完成 |                                                                                                    |
| 申請人聲明                            | 月 申請人為美國居民:                                                       | 否                                                  |                                    |                                                    | _         |        |                                                                                                    |
| 申請人茲此<br>申請人並同<br>税務機關之<br>代扣繳爭項 | 確認以上所提供資訊有實、完<br>意 貴行或其關係企業、 貴<br>要求,依據所適用之法規、指<br>[1, 貴行基於國內外稅法相 | 뿉且正確。<br>亍之母行或其關係企<br>令,自申請人帳戶中<br><b>關規範,將無法核</b> | 業(包含其分<br>代為扣繳應扣<br><b>准申請人開</b> : | )行)得依國內外主管樹<br>1繳之金額。 <b>若不同意</b> 。<br><b>立帳戶。</b> | 譏闢或<br>上述 |        |                                                                                                    |
|                                  |                                                                   |                                                    | 1                                  | ▶ 確認 ▶上-                                           | 一頁        |        |                                                                                                    |

步驟五:完成!

| →網銀設定            | 外國帳戶稅收遵從法聲明                       | →變更未登摺次數 | →使用記錄 | →取消約定轉入帳戶 | →申請 /    | 掛失 | →帳號暱稱 |                       |
|------------------|-----------------------------------|----------|-------|-----------|----------|----|-------|-----------------------|
| 外國帳戶积            | <b>讹收遵</b> 從法聲明                   | 共4步      | 聲     | 明步驟       | _        |    |       |                       |
| 咸謝你字d            | 彩刷框台投收演得注意用!                      |          | 1     | 檢核密碼      | <b>v</b> |    |       |                       |
| 167.680 AS 75.19 | 471°E9467°47.43.43.82467676344593 |          |       |           |          | 2  | 填寫內容  | <ul><li>✓</li></ul>   |
|                  |                                   |          |       |           |          | 3  | 確認內容  | <ul> <li>V</li> </ul> |
|                  |                                   |          |       |           | 首頁       | 4  | 聲明完成  |                       |

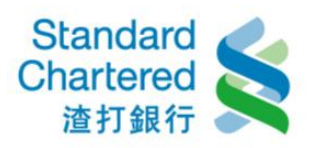

## 【變更未登摺次數】

步驟一:請依帳號選擇適合您的未登摺次數,按「確認」繼續。

#### 個人專區

| >網銀設定 >外國帳戶稅收遵從    | 法聲明 變更未登摺次數   | →使用記錄 →取    | 消約定轉入帳戶 | >申請/掛失 | >帳號暱稱 |
|--------------------|---------------|-------------|---------|--------|-------|
| 變更未登摺次數            |               | _           | 步驟1/5   | 共3步 嶺  | 更步驟   |
| 請依帳號選擇適合您的未登摺      | 次數。           |             |         | 1      | 填寫資料  |
|                    |               |             |         | 2      | 確認內容  |
| 台幣存款帳號:            | 0035 4 👻      |             |         | 3      | 完成交易  |
| 您目前晶片卡未登摺次數設<br>定: | 30次           |             |         |        |       |
| 諸設定適合您的未登摺次<br>數:  | ◎ 10次 ◎ 30次 ◎ | )50次 🔘 100% | 🗴 💿 無限制 |        |       |
|                    |               |             | ▶確認     | ▶清除    |       |

### 步驟二:

| >網銀設定 >外國帳戶稅收遵 | 從法聲明        | 變更未登摺次數 | →使用記錄 | →取消約定轉入帳戶 | >申請 / 掛    | 失 >帳號暱稱 |                     |
|----------------|-------------|---------|-------|-----------|------------|---------|---------------------|
| 變更未登摺次數        | _           | _       | _     | 步驟2/扌     | <b>共3步</b> | 變更步驟    | _                   |
| 您欲變更台幣存款未登摺次   | 數限制明細       | 如下,請確認。 |       |           |            | 1 填寫資料  | <ul><li>✓</li></ul> |
|                |             |         |       |           |            | 2 確認內容  |                     |
| 台幣存款帳號:        | 000         | )54     |       |           |            | 3 完成交易  |                     |
| 變更前未登摺次數:      | <b>30</b> 次 |         |       |           |            |         |                     |
| 變更後未登摺次數:      | 無限制         |         |       |           |            |         |                     |
|                |             |         |       |           |            |         |                     |

▶ 確認 📘 取消

步驟三:變更成功!

| >網銀設定 >外國帳戶稅收遵從 | 法聲明 <mark>變更未登摺次數</mark> | →使用記錄 | →取消約定轉入帳戶 | >申請/掛约 | →帳號暱稱  |                       |
|-----------------|--------------------------|-------|-----------|--------|--------|-----------------------|
| 變更未登摺次數         |                          |       | 步驟3/      | 共3步    | 變更步驟   |                       |
| 變更成功            |                          |       |           |        | 1 填寫資料 | <                     |
| 交易序號:           | 1684852066596            |       |           |        | 2 確認內容 | <ul> <li>V</li> </ul> |
| 交易時間:           | 2017/02/23 12:23:25      |       |           |        | 3 完成交易 | <ul> <li>V</li> </ul> |
| 台幣存款帳號:         | 003 54                   |       |           |        |        |                       |
| 變更前未登摺次數:       | 30次                      |       |           |        |        |                       |
| 變更後未登摺次數:       | 無限制                      |       |           |        |        |                       |

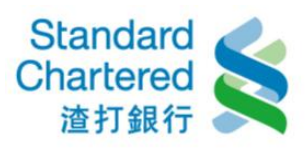

# 【使用記錄】

步驟一:這裡顯示您網銀使用紀錄。

#### 個人專區

| >網銀設定  | →外國帳戶稅收遵從法聲明                  | >變更未登摺次數       | 使用記錄 | →取消約定轉入帳戶 | ›申請 <mark>/</mark> 掛失 | >帳號暱稱 |  |  |
|--------|-------------------------------|----------------|------|-----------|-----------------------|-------|--|--|
| 鋼銀使用記錄 |                               |                |      |           |                       |       |  |  |
| 親愛的客戶  | 親愛的客戶您好,您自申請本行網路銀行後,登入使用紀錄如下: |                |      |           |                       |       |  |  |
| 上次登入房  | <b>戈功時間: 2017/</b>            | 02/23 12:13:29 |      |           |                       |       |  |  |
| 上次登入乡  | <b>と敗時間:</b> 2016/            | 07/05 15:24:03 |      |           |                       |       |  |  |
| 累積登入房  | <b>找功次數:</b> 4008             |                |      |           |                       |       |  |  |

## 【取消約定轉入帳戶】

步驟一:請選擇帳戶類別及約定轉入帳號,按「確認」繼續。

個人專區

| >網銀設定       | >外國帳戶稅收遵從法聲明 | →變更未登摺次數  | ≻使用記錄  | 取消約定轉入帳戶  | →申請 / 掛失 | >帳號暱稱  |  |
|-------------|--------------|-----------|--------|-----------|----------|--------|--|
| 取消約定轉       | <b>非入帳戶</b>  |           | _      | 步驟1/      | 共3步 🐐    | 使更步骤   |  |
| 諸選擇:        | ◎ 台幣自行約定轉入帳戶 | ◎ 台幣跨行約定轉 | ₽入帳戶 《 | 〕外幣約定轉入帳戶 |          | 1 填寫資料 |  |
| 約定施入曲       |              | 21E96 -   |        |           | 4        | 2 確認內容 |  |
| PAC 94 AVII | (初)进1        | 辛·收如: •   |        |           |          | 3 完成取消 |  |
|             |              |           |        | ▶確認       | ▶清除      |        |  |

步驟二:請確認您所設定的取消約定轉入帳戶資料是否正確,若無誤請輸入簡訊密碼。

| >網銀設定 >外國帳戶稅收遵約 | 法聲明 >變更未登摺次數 >使用記錄 | 救消約定轉入帳戶 →申請/排 | 钟失 >帳號暱稱   |
|-----------------|--------------------|----------------|------------|
| 取消約定轉入帳戶        |                    | 步驟2/共3步        | 變更步驟       |
| 請確認您欲取消之約定轉入收   | 目                  |                | 1 填寫資料 🗸 🗸 |
| 銀行別:            | 052                |                | 2 確認內容     |
| 轉入帳戶:           | 09220*****1004     |                | 3 完成取消     |
| 諸核對網頁識別碼:       | 3504               |                |            |
| 請輸入簡訊密碼:        | 到之简訊動態密碼           |                |            |
|                 |                    | ▶確認 ▶取消        |            |

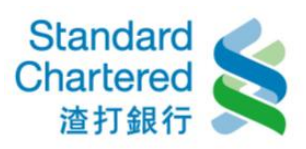

### 步驟三:這裡顯示您取消約定轉入帳戶結果。

#### 個人專區

| >網銀設定 | →外國帳戶稅收遵從法聲明         | >變更未登摺次數      | →使用記錄  | 取消約定轉入帳戶 | →申請 / 掛 | 失 >帳號暱稱 |                       |
|-------|----------------------|---------------|--------|----------|---------|---------|-----------------------|
| 取消約定轉 | 專入帳戶                 | 共3步           | 變更步驟   |          |         |         |                       |
| 您已成功取 | <b>放消約定轉入帳戶,如有相關</b> |               | 1 填寫資料 | <b>v</b> |         |         |                       |
| 交易序號: | 860759               | 265309        |        |          |         | 2 確認內容  | <ul> <li>V</li> </ul> |
| 交易時間: | 2017/0               | 2/23 12:29:14 |        |          |         | 3 完成取消  | <ul> <li>V</li> </ul> |

# 【申請 / 掛失】

步驟一:請選擇您所要申請/掛失的項目。

| >網銀設定   | →外國帳戶稅收遵從法聲明  | >變更未登摺次數 | >使用記錄 | →取消約定轉入帳戶 | 申請 / 掛失 | >帳號暱稱  |
|---------|---------------|----------|-------|-----------|---------|--------|
|         |               |          |       |           |         | 快速連結   |
| →申請房屋掛  | 詹保借款繳息清單      |          |       |           | >       | 檢視帳戶總覽 |
| ▶申請電子申  | 申報各類所得稅扣繳憑單   |          |       |           | _       |        |
| ▶由諸支重之  | <u></u>       |          |       |           |         |        |
| →台幣活存印  | 印鑑掛失          |          |       |           |         |        |
| ▶台幣活存在  | 字摺掛失          |          |       |           |         |        |
| → 外幣活存日 | 印鑑掛失          |          |       |           |         |        |
| →外幣活存在  | 字摺掛失          |          |       |           |         |        |
| ▶ 外幣定存日 | 和鑑掛失          |          |       |           |         |        |
| →外幣定存在  | 字摺掛失          |          |       |           |         |        |
| ▶外幣定存在  | 字 <b>單</b> 掛失 |          |       |           |         |        |

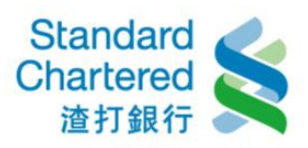

### 步驟二:請選擇您要掛失的帳號,按「確認」繼續。

#### 個人專區

| >網銀設定 >外國帳戶稅收邊 | 整從法聲明 >變更未登摺次數 | ☆ →使用記錄 →取消約定轉入 | 帳戶 申請 / 掛 | <mark>失</mark> →帳號暱稱 |
|----------------|----------------|-----------------|-----------|----------------------|
| 申請 / 掛失服務      |                | ź               | 步驟1/共3步   | 掛失服務步驟               |
| 台幣活存印鑑掛失:      |                |                 |           | 1 選擇帳號               |
| 開戶分行           | 台幣活存帳號         | 科目              | 掛失        | 2 確認內容               |
| <b>营業</b> 部    | 00320*****0010 | 活期儲蓄存款          |           | 3 完成                 |
| 營業部            | 00320*****1079 | 活期儲蓄存款          |           |                      |
| 營業部            | 00354****7654  | 行員存款            |           |                      |
| 新興             | 01620*****1843 | 活期儲蓄存款          |           |                      |
| 新社             | 01720*****6000 | 活期儲蓄存款          |           |                      |
| 北新竹            | 01920*****7650 | 活期儲蓄存款          |           |                      |
|                |                |                 |           |                      |

步驟三:請確定您所申請掛失資料是否正確,並輸入簡訊密碼,並按「確認」繼續。

個人專區

| >網銀設定 >外國帳戶稅收邊 | 從法聲明 > 變更未登摺次數 > 1                   | 使用記錄 >取消約定 | 轉入帳戶 申請 / 掛外 | ▶帳號暱稱  |                       |  |  |
|----------------|--------------------------------------|------------|--------------|--------|-----------------------|--|--|
| 申請 / 掛失服務      |                                      | _          | 步驟2/共3步      | 掛失服務步驟 | _                     |  |  |
| 請問您是否確定要掛失台幣   | 活存印鑑:                                |            |              | 1 選擇帳號 | <ul> <li>V</li> </ul> |  |  |
| 分行/帳號:         | 新社/01720*****6000                    |            |              | 2 確認內容 |                       |  |  |
| 請核對網頁識別碼:      | 6326                                 |            |              | 3 完成   |                       |  |  |
| 請輸入簡訊密碼:       | <b>請輸入簡訊密碼:</b> 請輸入您目前行動電話上收到之簡訊動態密碼 |            |              |        |                       |  |  |
|                |                                      |            | ▶確認 ▶取消      |        |                       |  |  |

步驟四:這裡顯示您所申請掛失資料帳戶明細,若您要進行下一筆申請,請按「其它申請/掛失服務」繼續。

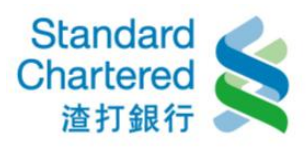

#### 個人專區

| >網銀設定 >外國 | 國帳戶稅收遵從法聲明   | >變更未登摺次數      | →使用記錄  | →取消約定轉入帳戶 | 申請 / 掛失 | →帳號暱稱  |                     |
|-----------|--------------|---------------|--------|-----------|---------|--------|---------------------|
| 申請 / 掛失服務 |              | _             | _      | 步驟3.      | (共3步    | 掛失服務步驟 | _                   |
| 台幣活存印鑑掛   | 失            |               |        |           |         | 1 選擇帳號 | <                   |
| 交易序號:     | 16848        | 60151103      |        |           |         | 2 確認內容 | <ul><li>✓</li></ul> |
| 交易時間:     | 2017/0       | 2/23 12:35:03 |        |           |         | 3 完成   | <ul><li>✓</li></ul> |
| 開戶分行      | 台幣活存帳        | ¥.            | 科目     | 掛失        |         |        |                     |
| 營業部       | 00320*****0( | )10           | 活期儲蓄存款 | 欠         |         |        |                     |
| 營業部       | 00320*****10 | )79           | 活期儲蓄存款 | 欠         |         |        |                     |
| 營業部       | 00354****76  | 354           | 行員存款   |           |         |        |                     |
| 新興        | 01620****18  | 343           | 活期儲蓄存款 | 欠         |         |        |                     |
| 新社        | 01720*****60 | 000           | 活期儲蓄存款 | 次 掛失成     | 功       |        |                     |
| 北新竹       | 01920*****76 | 350           | 活期儲蓄存款 | 欠         |         |        |                     |
|           |              |               |        |           |         |        |                     |

▶ 其他申請 / 掛失服務

## 【帳號暱稱】

步驟一:選擇您要變更的帳號,並按「變更」繼續。

| →網銀設定 | →外國帳戶稅收遵從法聲明        | ⇒變更未登摺次數    | →使用記錄      | →取消約定轉入帳戶              | →申請 / 掛失 | 帳號暱稱   |
|-------|---------------------|-------------|------------|------------------------|----------|--------|
| 帳號暱稱診 | 定                   | _           | _          | 步驟1                    | /共4步     | 設定步驟   |
| 諸選擇:  | <ul> <li></li></ul> | 轉出帳號        | 〇 台        | 弊約定轉入帳號                |          | 1 檢視內容 |
|       | ◎ 日市(約)2            | 轉出帳號        | 〇 中<br>〇 小 | 您约定轉入帳號<br>您约定轉入帳號     |          | 2 填寫內容 |
|       |                     | 441-44K 105 | 0 /1       | 19 14 JAC ##Y (112 105 |          | 3 確認內容 |
| 台幣約定轉 | 出帳號                 | _           | _          | _                      |          | 4 完成設定 |
|       | 帳號                  | 8           | 匿稱說明       |                        |          |        |
|       | 052-00354****7654   |             |            |                        | 變更       |        |
|       | 052-01620*****1843  |             |            |                        | 變更       |        |
|       | 052-01720****6000   |             |            |                        | 變更       |        |
|       | 052-01920*****7650  |             |            |                        | 變更       |        |

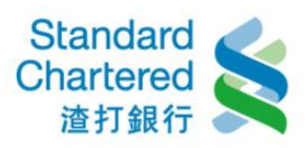

步驟二:輸入您要設定的暱稱,並按「確認」繼續。

#### 個人專區

| →網銀設定 | →外國帳戶稅收遵從決  | 去聲明 >   | 變更未登摺次數    | →使用記錄 | →取消約定轉入帳戶 | >申請/掛失 | - 帳號暱稱 |  |
|-------|-------------|---------|------------|-------|-----------|--------|--------|--|
| 台幣約定轉 | 傳出帳號暱稱設定    |         | _          | _     | 步驟2       | /共4步   | 設定步驟   |  |
| 請輸入暱稱 | <b>解說明:</b> |         |            |       |           |        | 1 檢視內容 |  |
| 帳號    |             | 052-003 | 54****7654 |       |           |        | 2 填寫內容 |  |
| 暱稱說明  |             | 教育基金    | È          |       |           |        | 3 確認內容 |  |
|       |             |         |            | -     |           |        | 4 完成設定 |  |
|       |             |         |            |       | ▶ 確認 ▶    | 清除     |        |  |

步驟三:請輸入您手機收到的簡訊密碼,並按「確認」繼續。

#### 個人專區

| >網銀設定 >外國帳戶稅收 | 遵從法聲明→變更    | 未登摺次數                 | →使用記錄  | →取消約定轉入帳戶 | →申請/掛失 | 帳號暱稱   |
|---------------|-------------|-----------------------|--------|-----------|--------|--------|
| 台幣約定轉出帳號暱稱設   | 定           | _                     | _      | 步驟3       | /共4步   | 設定步驟   |
| 帳號            | 052-00354** | ***7654               |        |           |        | 1 檢視內容 |
| 暱稱說明          | 教育基金        |                       |        |           |        | 2 填寫內容 |
| 請核對網頁識別碼:     | 6611        |                       |        |           |        | 3 確認內容 |
| 請輸入簡訊密碼:      |             | <mark>清輸)、</mark> 您目前 | 行動電話上版 | 如到之簡訊動態密碼 |        | 4 完成設定 |

### 步驟四:設定完成!

| >網銀設定 >外國帳戶稅收遵從 | 法聲明 →變更未登摺次數        | ≻使用記錄 | →取消約定轉入帳戶 | >申請/掛失 | 帳號暱稱   |  |
|-----------------|---------------------|-------|-----------|--------|--------|--|
| 台幣約定轉出帳號暱稱設定    |                     |       | 步驟4       | 共4步    | 設定步驟   |  |
| 設定成功            |                     |       |           |        | 1 檢視內容 |  |
| 交易序號:           | 1684859318968       |       |           |        | 2 填寫內容 |  |
| 交易時間:           | 2017/02/23 12:38:53 |       |           |        | 3 確認內容 |  |
| 帳號:             | 052-00354****7654   |       |           |        | 4 完成設定 |  |
| 暱稱說明:           | 教育基金                |       |           |        |        |  |

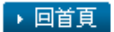